# **IPEX-Send**

Gebruikshandleiding

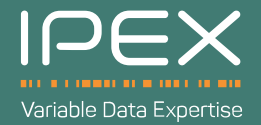

#### **IPEX-Send**

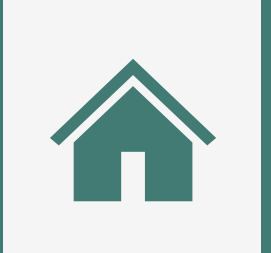

#### <u>Startscherm</u>

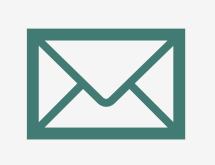

#### Brief verzenden

Uw zendingen bekijken

INHOUD

## **STARTSCHERM**

Op het beginscherm kan u het product selecteren dat u wilt gebruiken. Als u geïnteresseerd bent in andere producten, kan u contact opnemen met ons verkoopteam.

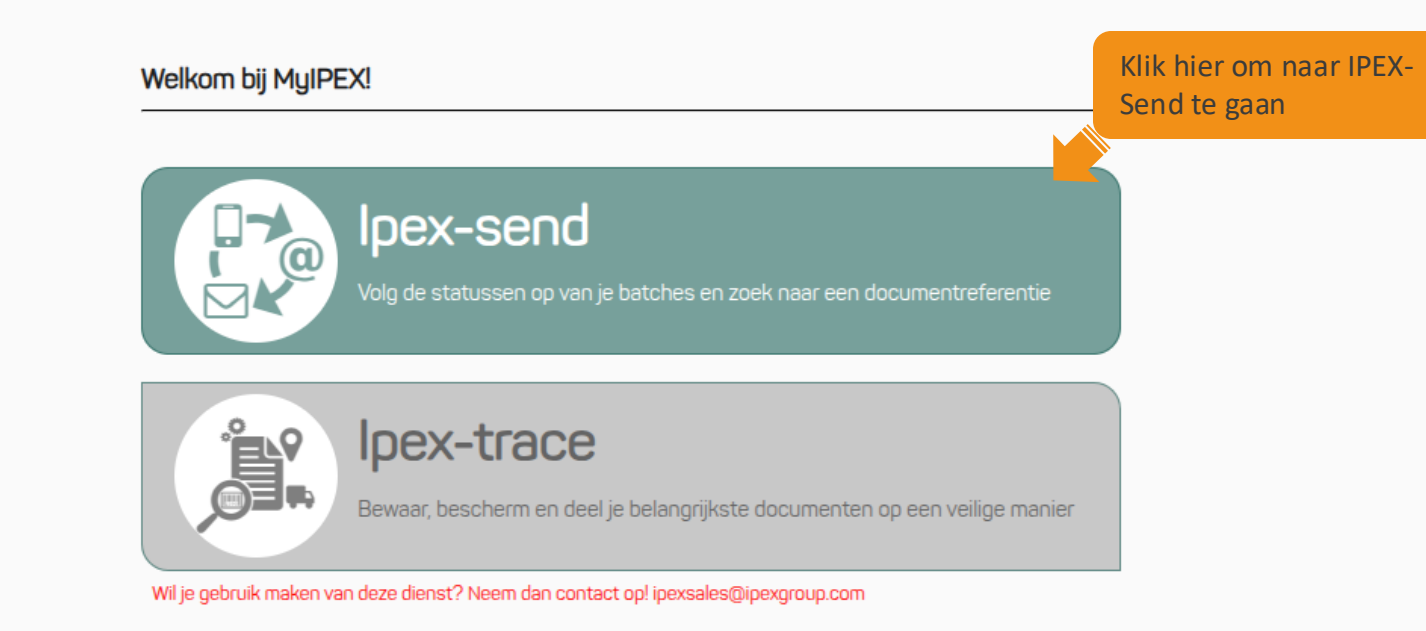

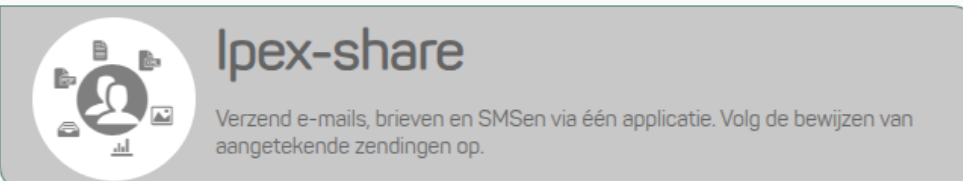

Wil je gebruik maken van deze dienst? Neem dan contact op! ipexsales@ipexgroup.com

Raadpleeg de algemene gebruiksvoorwaarden

De taal van de interface wordt automatisch ingesteld op basis van de taal van uw browser. U kunt met deze knop overschakelen naar het Frans, Engels of Nederlands.

Wanneer u op het platform terechtkomt, kan u kiezen tussen drie soorten verzending: brief, e-mail en sms. Afhankelijk van de instellingen die uw bedrijf heeft gekozen, kan deze keuze beperkt zijn.

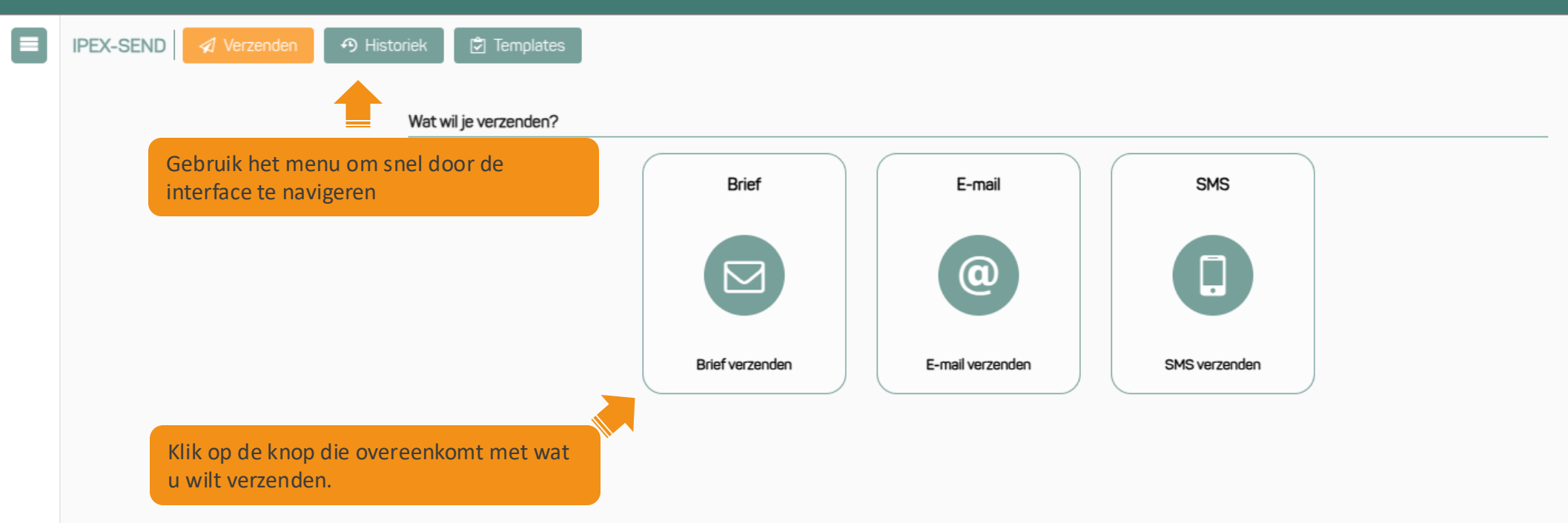

### **BRIEF VERZENDEN**

Wanneer u voor de eerste keer een type verzending selecteert, wordt de gebruikersondersteuning weergegeven om u te helpen bij het voorbereiden van uw eerste verzending.

|        | IPEX-SEND                                                                                                   | Geen hulp meer tonen                                                      |
|--------|----------------------------------------------------------------------------------------------------|---------------------------------------------------------------------------|
|        | Kies de verzendwijze<br>e bing e e mail SMS<br>Type Normaal O Aangetekend O Aangetekend Met Ontvangstbewijs | U kunt de weergave van hulp uitschakelen<br>door dit vakje aan te vinken. |
|        | Onderwerp                                                                                                   |                                                                           |
|        | Onderwerp toevoegen                                                                                         |                                                                           |
|        |                                                                                                    |                                                                           |
|        | Sieep of laad documenten op                                                                                 |                                                                           |
|        | Bestanden opgeladen: 0.00Mo / 10.00Mo (Alleen PDF)                                                          |                                                                           |
|        | ✓ Verzenden C Opnieuw                                                                                       |                                                                           |
|        | Bijlagen                                                                                                    | Bestanden toevoegen Kies bijlage voor alle zendingen                      |
| NL     |                                                                                                    | Of navigeer direct binnen de tutorial om<br>de mogelijkheden te bekijken  |
| ⊥<br>₽ | Letter Email © Copyright 2025, IPEX- Sms                                                                    |                                                                           |

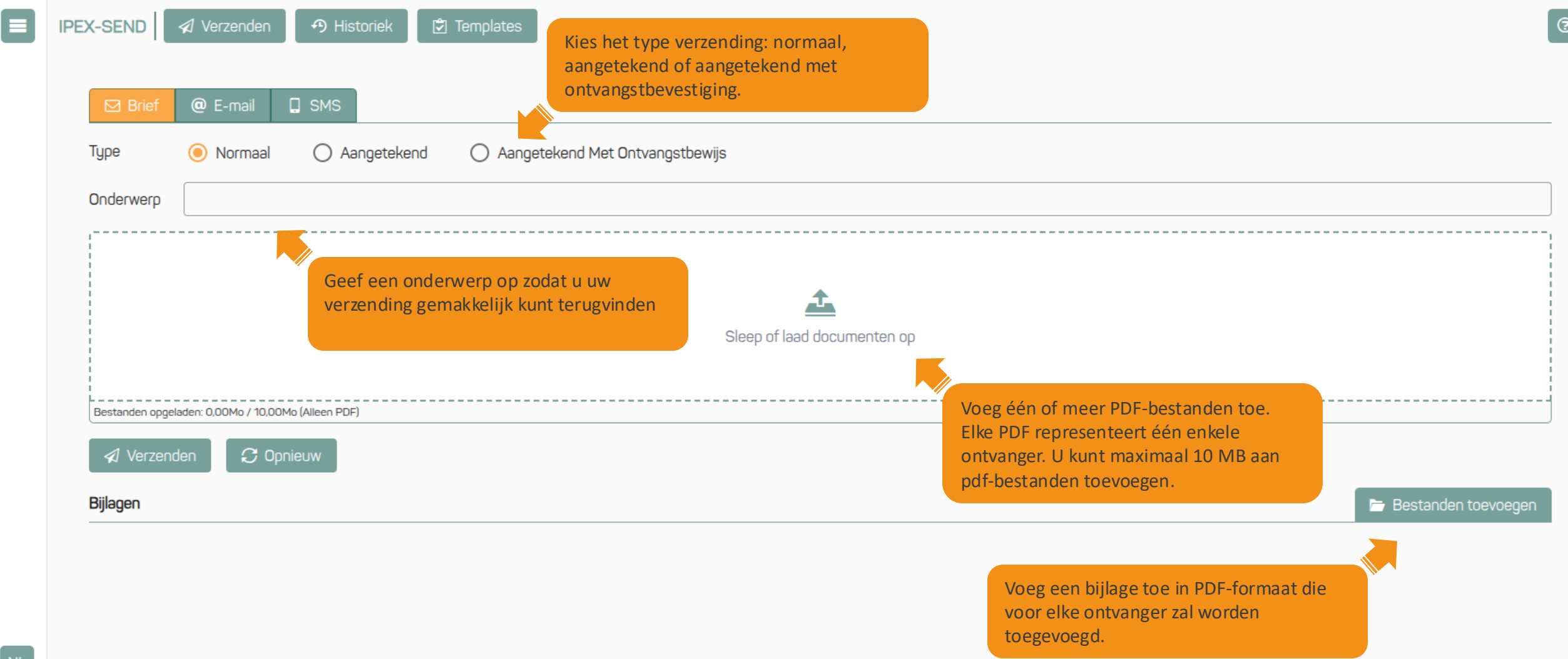

© Copyright 2025, IPEX- Test

|                                                              | IPEX-SEND 🛛 🕫 Verzenden 🔊 Historiek 🖄 Templates                                                                               |                                                      | [                         |  |
|--------------------------------------------------------------|----------------------------------------------------------------------------------------------------|------------------------------------------------------|---------------------------|--|
|                                                              | 🖸 Brief @ E-mail 📮 SMS                                                                                                    |                                                      |                           |  |
| Type   Normaal  Aangetekend  Aangetekend Met Ontvangstbewijs |                                                                                                    |                                                      |                           |  |
|                                                              | Onderwerp                                                                                                    | Onderwerp                                            |                           |  |
|                                                              |                                                                                                    |                                                      |                           |  |
|                                                              |                                                                                                    |                                                      |                           |  |
|                                                              | U kunt de toegevoegde PDF verwijderen<br>door op dit pictogram te klikken<br>Bestande voeladen: U,16M0 / 1U,00M0 (Alleen PDF) | Klik<br>te be                                        | hier om uw PDF<br>ekijken |  |
|                                                              | Klik op deze knop om een referentie toe te<br>voegen                                                                          | preview-51cadf91-3b9b-45af-862a-598cb1905f75 (3).pdf | ٢                         |  |
|                                                              |                                                                                                    | preview-51cadf91-3b9b-45af-862a-598cb1905f75 (8).pdf | ۲                         |  |
|                                                              | ✓ Verzen<br>U kunt de toegevoegde bijlage verwijderen<br>door op dit pictogram te klikken                                     | Klik hier om uw bijlage te<br>bekijken               | 🕞 Bestanden toevoegen     |  |
| NL                                                           | preview-6e0227c0-81c9-431f-8239-ac4d1a2b5416.pdf                                                                              |                                                      | ۲                         |  |

|    |                         | erzenden 🤊 Historiek 🖒 Templates                                         |                         |                                                                           | [                     |
|----|-------------------------|--------------------------------------------------------------------------|-------------------------|---------------------------------------------------------------------------|-----------------------|
|    | ⊠ Brief @               | E-mail 🔲 SMS                                                             |                         |                                                                           |                       |
|    | Туре 🧿                  | Normaal O Aangetekend O Aangetekend Met C                                | Ontvangstbewijs         |                                                                           |                       |
|    | Onderwerp               |                                                                          | Referenties toevoegen 🗙 | Voer een referentie in om uw documenten<br>te groeperen in de rapportage. |                       |
|    |                         |                                                                          | Referentie 🕕            |                                                                           |                       |
|    | Bestanden opgeladen: 0, | 16Mo / 10,00Mo (Alleen PDF)                                              | Custom field 1 🚯        | ]                                                                         |                       |
|    |                         |                                                                          | Custom field 2 🚯        |                                                                           |                       |
|    |                         | Voeg een referentie toe om uw document<br>terug te vinden in ipex-trace. |                         | ט איז (אָן אָס אָד אָד אָד אָד אָד אָד אָד אָד אָד אָד                    |                       |
|    |                         |                                                                          | Annuleren Ga verder     | 5f75 (8).pdf                                                              | ٢                     |
|    | 🔊 Verzenden             | C Opnieuw                                                                |                         |                                                                           |                       |
| NU | Bijlagen                |                                                                          |                         |                                                                           | 🖻 Bestanden toevoegen |
|    | preview-6e              | 0227c0-81c9-431f-8239-ac4d1a2b5416.pdf                                   |                         |                                                                           | ٢                     |

#### Controleer uw verzending

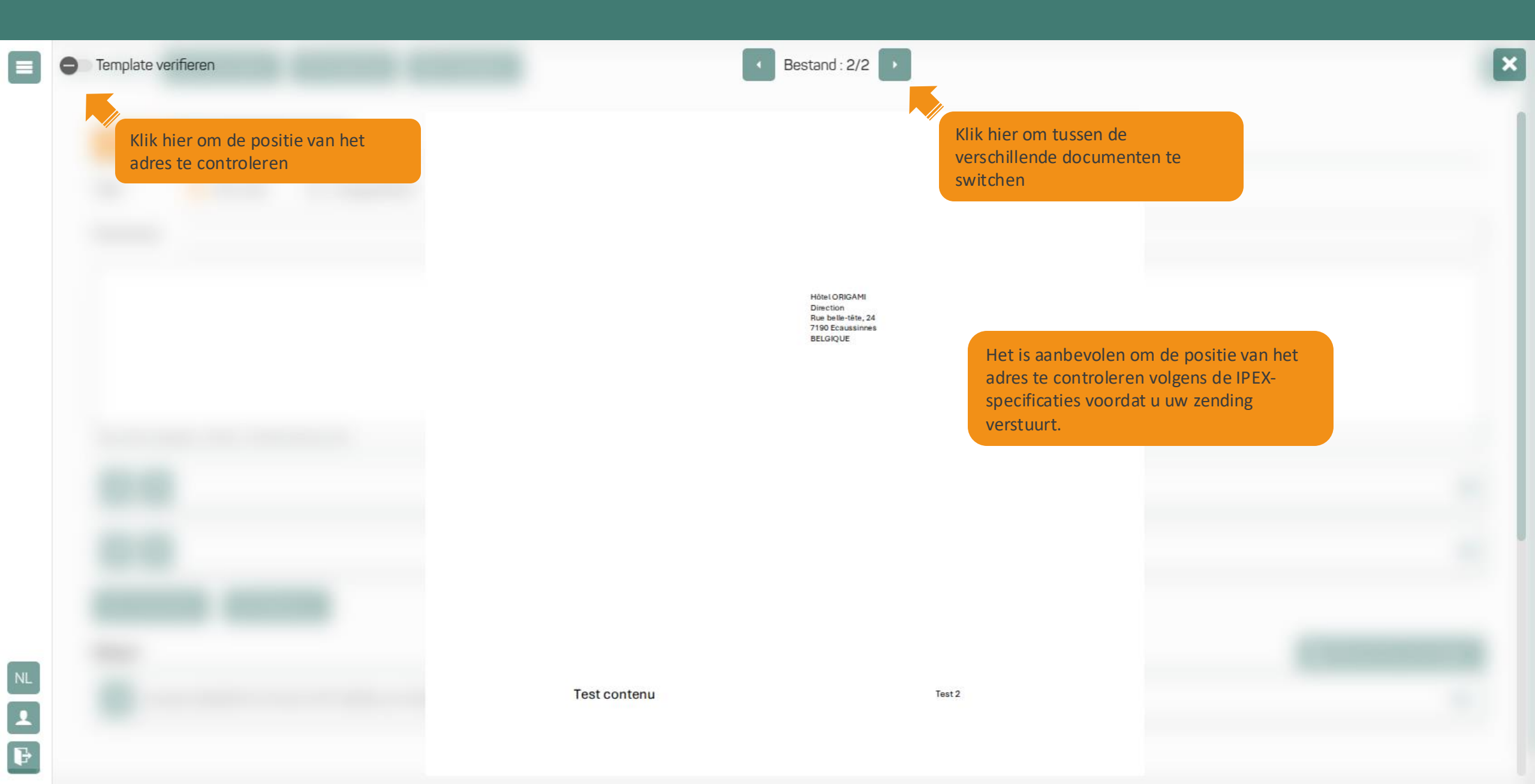

#### Controleer uw verzending

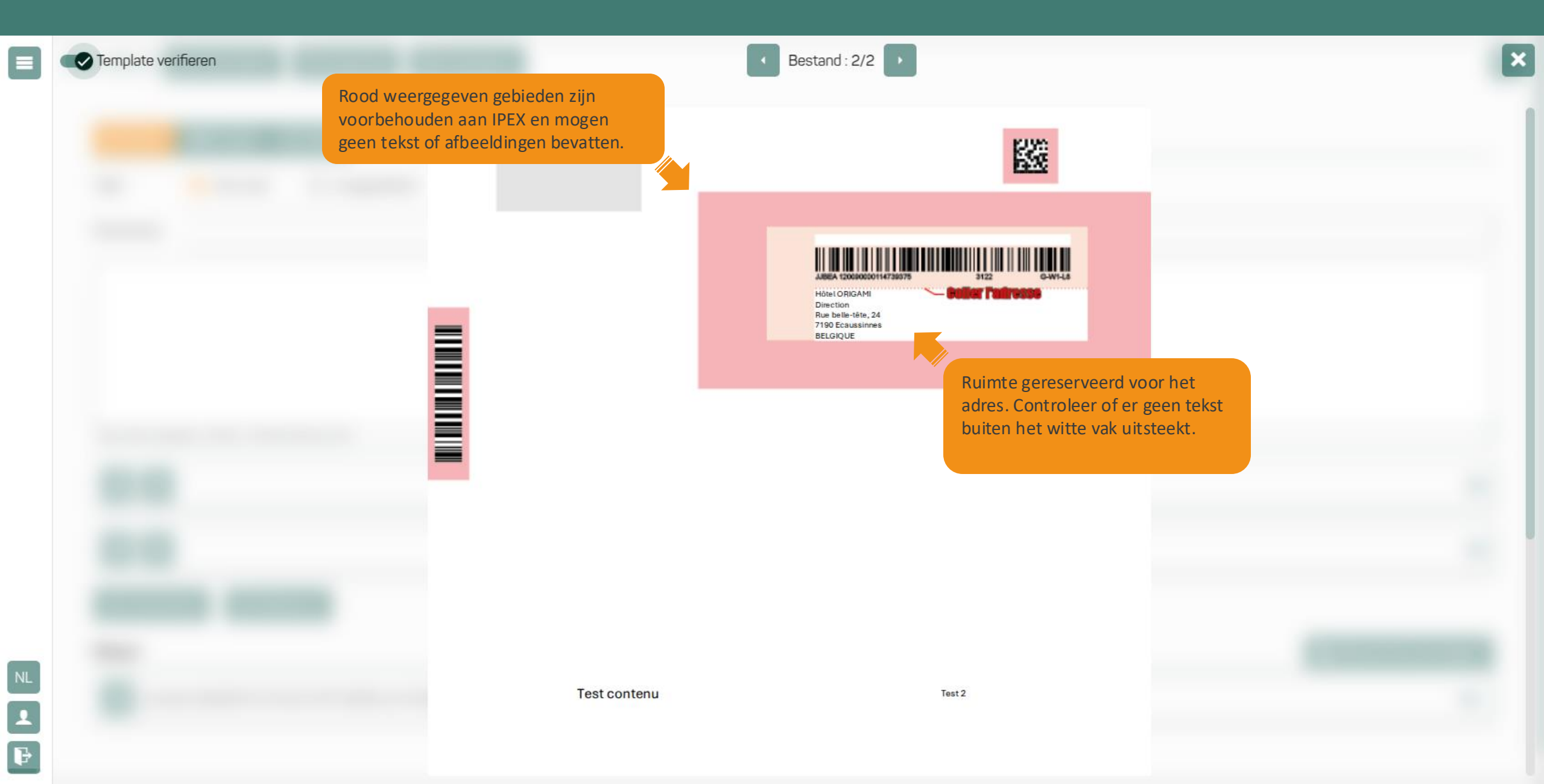

#### Hoe stel je een correct adres op?

Ipex volgt de aanbevelingen van BPOST voor het opstellen van adressen. Voor meer informatie kunt u terecht op <u>https://www.bpost.be/nl/alles-over-adressen</u>

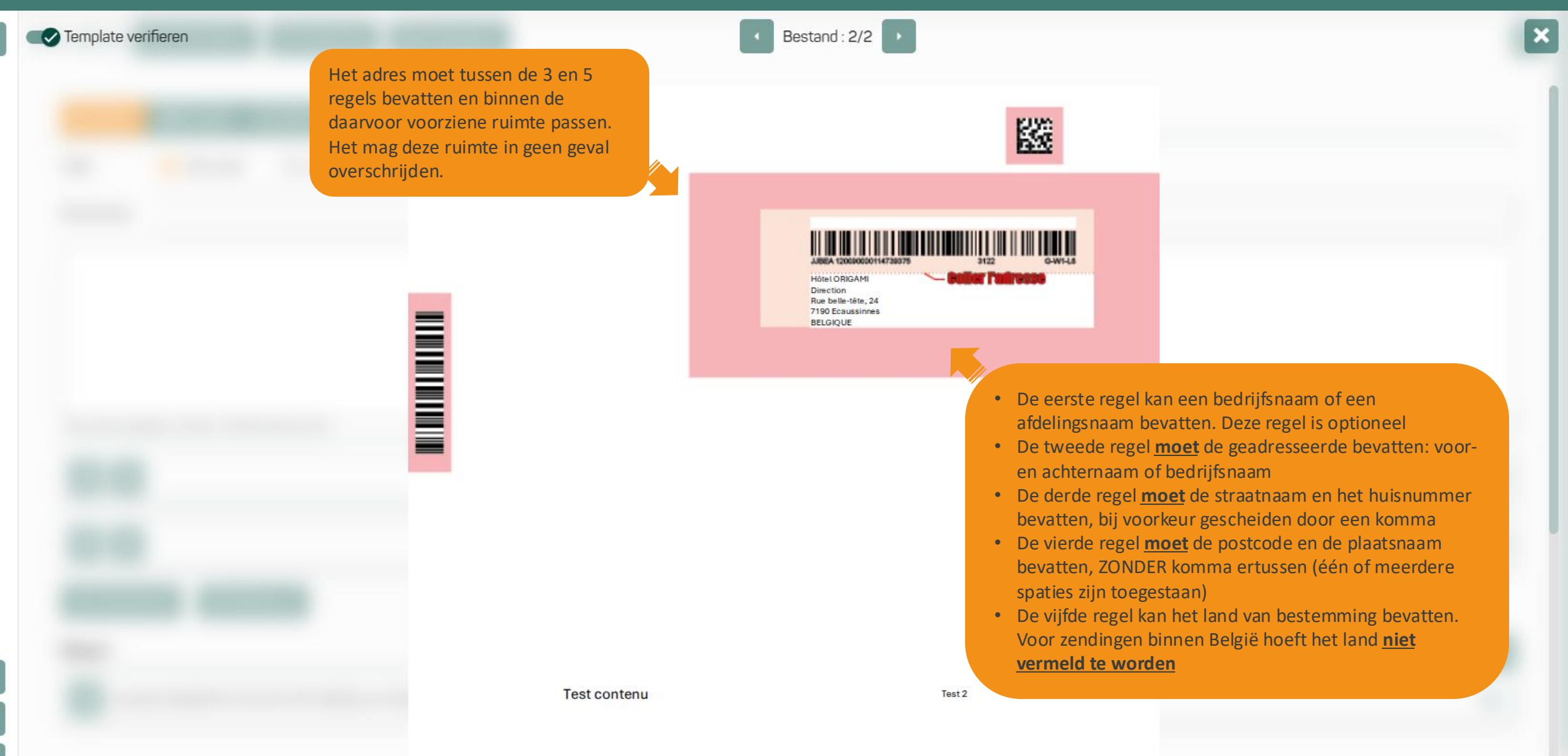

| ■ IPEX-SEND 🛛 Verzenden 🖓 Historiek 🗊 Templates                                         |                                                                                                    |  |
|-----------------------------------------------------------------------------------------|----------------------------------------------------------------------------------------------------|--|
| Brief                                                                                   | Zodra de brief is verzonden, wordt<br>het formulier automatisch<br>leeggemaakt, zodat u onmiddellijk<br>een nieuwe brief kunt verzenden. |  |
| یک<br>Sleep of laad documenten op<br>Bestanden opgeladen: ۵,00Mo / 10,00Mo (Alleen PDF) |                                                                                                    |  |
| ✓ Verzenden C Opnieuw Bijlagen                                                          | 🗁 Bestanden toevoeger                                                                                                    |  |
| Een melding bever<br>is doorgestuurd na<br>Regist vorzoodoo                             | stigt dat uw brief<br>aar IPEX.                                                                                                    |  |

### **UW ZENDINGEN BEKIJKEN**

In de historiek kan u alle items bekijken die u heeft verzonden en hun status volgen. De pagina wordt standaard geopend in het tabblad "Brief".

| <ul> <li>PEX-SEND  ✓ Verzenden  → Historiek  Templates</li> <li>De status van uw zending:<br/>in afwachting, verzonden<br/>of in error</li> </ul> |                                              | De datum en tijd van verzending<br>en het type: normaal, aangetekend<br>of aangetekend met<br>ontvangstbewijs |
|----------------------------------------------------------------------------------------------------|----------------------------------------------|----------------------------------------------------------------------------------------------------|
| Test bde<br>In afwachting                                                                                                    |                                              | 01/10/2024 14:59<br>Normaal                                                                                   |
| tgest<br>In afwachting                                                                                                    |                                              | 30/09/2024 16:26<br>Normaal                                                                                   |
| test-bde-RUN-6665<br>Error                                                                                                    |                                              | 30/09/2024 16:24<br>Normaal                                                                                   |
| test-erreur-1<br>In afwachting                                                                                                    | Klik op een zending<br>de details te bekijke | 0M 30/09/2024 15:20<br>Normaal                                                                                |
| test 1<br>In afwachting                                                                                                    |                                              | 27/09/2024 13:35<br>Normaal                                                                                   |
| Test<br>In a ting                                                                                                    |                                              | 27/09/2024 11:55<br>Normaal                                                                                   |
| Het onderwerp dat u in                                                                                                    |                                              |                                                                                                    |

opgegeven

Wanneer het systeem een fout in het adres heeft gedetecteerd, kan u deze corrigeren. Klik hiervoor op het document met de fout en selecteer "corrigeren".

| IPEX-SEND 🥥 Verzenden 🤊 Historiek 💆 Templates                                          | test-bde-RUN-6665 De naam van uw PDF-bestand. Klik on<br>het document te bekijken                                                                         | n<br>× |
|----------------------------------------------------------------------------------------|----------------------------------------------------------------------------------------------------|--------|
| Brief @ E-mail     C     Zoeken     Test bde   In afwachting     tgest   In afwachting | Documenten  preview-51cadf91-3b9b-45af-862a-598cb190 Corrigeren: adres niet ingevuld  PDF-status. Hier kunt u het adres corrigeren. Klik om te corrigeren | 78 KB  |
| test-bde-RUN-6665<br>Error                                                             |                                                                                                    |        |
| test-erreur-1 In afwachting                                                            |                                                                                                    |        |
| test 1<br>In afwachting                                                                |                                                                                                    |        |
| Test<br>In afwachting                                                                  |                                                                                                    |        |
| © Copuright 2024. IPEX - Contact : customersservices@igexgroup.com                     | om - Té                                                                                                    |        |

Vul de verzendgegevens in om het adres te corrigeren. Het systeem verstuurt de brief dan automatisch door een extra pagina met het adres aan uw document toe te voegen.

| IPEX-SEND 🖉 Verzenden 🤭 Historiek 😰 Templates |                | test-bde-RUN-6665      |                                                                                     |    |
|-----------------------------------------------|----------------|------------------------|-------------------------------------------------------------------------------------|----|
| Dief Brief                                    | @ E-mail 🔲 SMS |                        | Documenten preview-51cadf91-3b9b-45af-862a-598cb190 Corrigeren: adres niet ingevuld | 71 |
| Test bde<br>In afwachtin                      | 19             | Adres corrigeren       |                                                                                     |    |
| tgest<br>In afwachtin                         | g              | Land*                  |                                                                                     |    |
| test-bde-RUN<br>Error                         | 1-6665         | Ontvanger*             | Voer de informatie in om het adres van                                              |    |
| test-erreur-1<br>In afwachtin                 | ng             | Straat*                | de ontvanger te corrigeren. Er wordt<br>een lege pagina met het adres               |    |
| test 1<br>In afwachtin                        | 19             | Nummer*                | toegevoegd aan uw document, zodat<br>het kan worden verzonden.                      |    |
| Test<br>In afwachtin                          | 19             | Postcode*              |                                                                                     |    |
|                                               |                | Stad*                  |                                                                                     |    |
|                                               |                | Annuleren Ga verder    |                                                                                     |    |
|                                               |                | Klik hier om het adres |                                                                                     |    |
| NL                                            |                | op te slaan            |                                                                                     |    |

3 KB

P

Als het systeem is geconfigureerd voor "validatie door een beheerder", zal de beheerder u informeren over de status: "In afwachting van validatie", 'Gevalideerd' of 'Niet goedgekeurd door de validator'. Raadpleeg uw leidinggevende voor meer informatie.

| IPEX-SEND 🖉 Verzenden 🔊 Historiek 🔅 Templates                                                                                                    | Test bde                                                                                                    |
|----------------------------------------------------------------------------------------------------|----------------------------------------------------------------------------------------------------|
| Brief @ E-mail I SMS                                                                                                    | Documenten<br>download.pdf<br>In afwachting van validatie                                                     |
| C       Zoeken         Test bde       In afwachting         tgest       In afwachting         test-bde-RUN-6665       Extended for the second second | Als uw zending moet worden<br>gevalideerd door een beheerder,<br>geeft het systeem de validatiestatus<br>aan. |
| Error test-erreur-1 In afwachting test 1 In afwachting                                                                                                    |                                                                                                    |
| Test<br>In afwachting                                                                                                    |                                                                                                    |
|                                                                                                    |                                                                                                    |
|                                                                                                    |                                                                                                    |
|                                                                                                    |                                                                                                    |

# Hebt u nog vragen?

#### ------

Contacteer ons via <u>customersservices@ipexgroup.com</u>

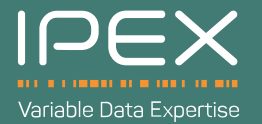